## **Resetting Your myNYP Portal Password**

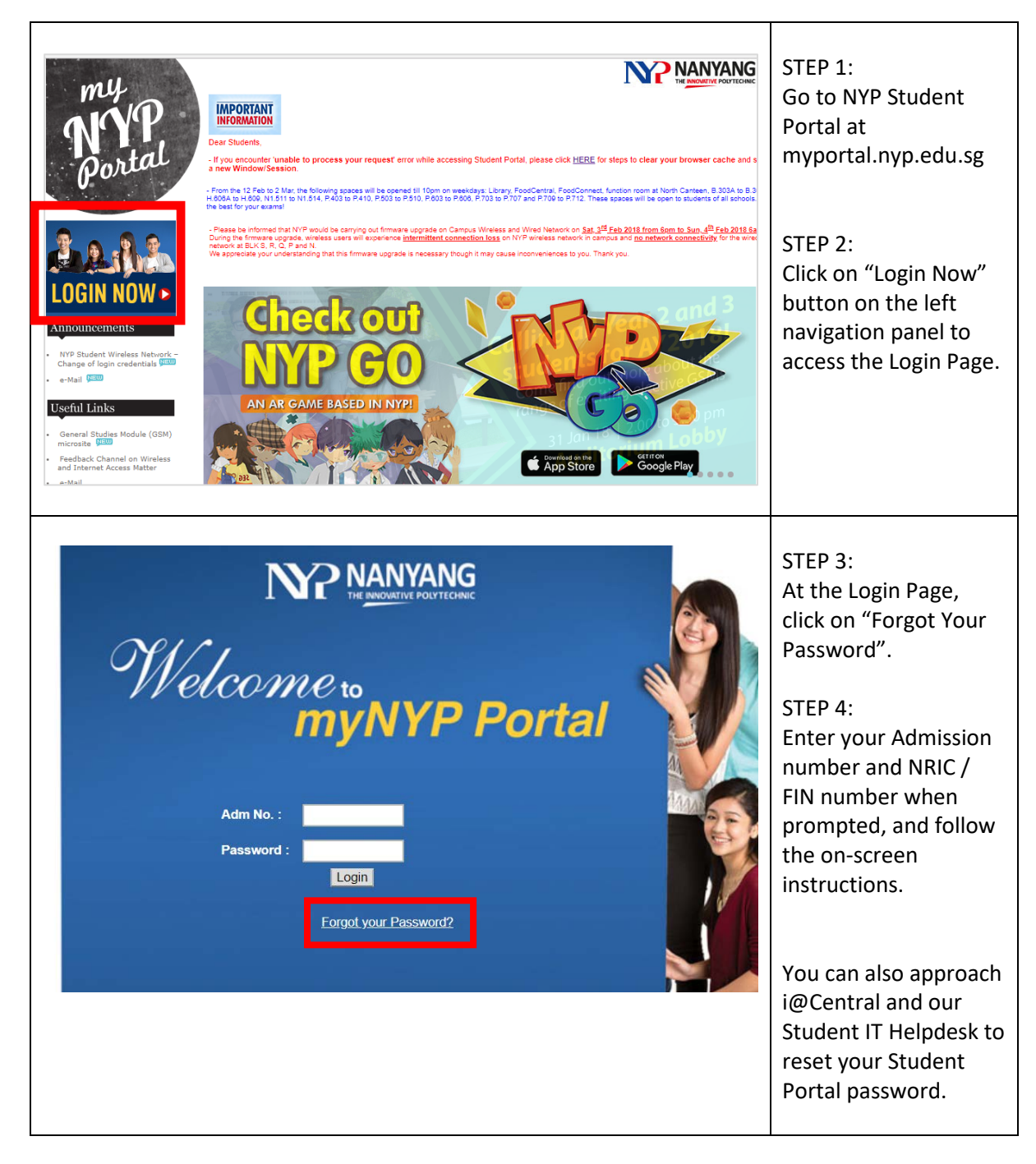